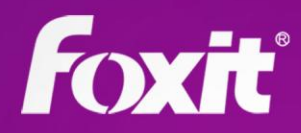

# Foxit® Phanto DF Advanced Editor

# Kurzanleitung Foxit® PhantomPDF™ Advanced Editor Pour Windows

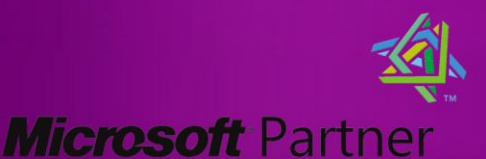

Silver Independent Software Vendor (ISV)

©2011-2012 Foxit Corporation. Alle Rechte vorbehalten.

# Inhalt

| Informationen zu Foxit <sup>®</sup> PhantomPDF™ Advanced Editor | . 3 |
|-----------------------------------------------------------------|-----|
| Erste Schritte                                                  | . 4 |
| Advanced Editor installieren                                    | 4   |
| Advanced Editor aktivieren                                      | 4   |
| Advanced Editor deinstallieren                                  | 4   |
| Seiten verwenden                                                | . 5 |
| Textobjekte verwenden                                           | . 7 |
| Bildobjekte verwenden                                           | . 8 |
| Grafikobjekte verwenden                                         | . 9 |
| Schattierungsobjekte verwenden                                  | 10  |
| Kontakt                                                         | 12  |

# Informationen zu Foxit<sup>®</sup> PhantomPDF<sup>™</sup> Advanced Editor

Es gibt jetzt ein zuverlässiges und benutzerfreundliches Werkzeug, mit dem sich PDF-Dokumente direkt bearbeiten lassen: Foxit PhantomPDF Advanced Editor, der erste ECHTE Editor für PDF-Dateien.

Foxit PhantomPDF Advanced Editor ("Advanced Editor") erweitert die Verwendungsmöglichkeiten für PDF-Dokumente, indem PDF-Dateien mit diesem Programm im WYSIWYG-Modus (What You See Is What You Get) bearbeitet werden können. Advanced Editor ist stolz darauf, als erstes Programm dieses Ziel erreicht zu haben – und der bisher einzige PDF-Editor zu sein, mit dem Sie vorhandene PDF-Dokumente einfach und benutzerfreundlich bearbeiten können und weiterhin Zugriff auf den großen Funktionsumfang zum Anzeigen und Drucken des PDF-Dokumentformats haben.

Advanced Editor ist ein revolutionäres Programm für die Bearbeitung von PDF-Dateien. Benutzer erhalten eine intuitive Bearbeitungsoberfläche und können PDF-Dokumente wie andere gängige Dokumente in einem vertrauten Editor bearbeiten. Advanced Editor bietet Benutzern die Flexibilität, sämtliche Seiteninhalte von PDF-Dateien zu ändern und anzupassen.

Diese Kurzanleitung behandelt die Grundlagen für die Verwendung der zentralen Objekte von Advanced Editor. Wenn Sie sich mit den fünf Objekten Seitenlayout, Text, Grafik, Bild und Schattierung vertraut gemacht haben, können Sie PDF-Dokumente mit Advanced Editor professionell und schnell ändern und bearbeiten. Diese Anleitung bietet eine Einführung in diese intelligenten Funktionen. <u>Klicken Sie hier</u>, um das vollständige Benutzerhandbuch für Foxit PhantomPDF Advanced Editor herunterzuladen, das detaillierte Anweisungen zu den einzelnen Funktionen enthält.

# **Erste Schritte**

#### Advanced Editor installieren

Foxit<sup>®</sup> PhantomPDF<sup>™</sup> Business ist auf der Foxit-Website verfügbar. Laden Sie zunächst Foxit PhantomPDF Business herunter, und doppelklicken Sie auf die MSI-Datei, um das Programm zu installieren. Klicken Sie nach Abschluss der Installation auf "Advanced Editor", um Foxit PhantomPDF Advanced Editor auszuführen.

#### Windows-Systemanforderungen

- Windows 2000
- Windows XP
- Windows Server 2003
- Windows Vista
- Windows 7

#### Advanced Editor aktivieren

Nach der Installation startet das Programm den Aktivierungsassistenten. Sie können auf **Registrieren** klicken, um sich als Benutzer zu registrieren, auf **Aktivieren**, um die Anwendung zu aktivieren, oder auf **Kaufen**, um Foxit<sup>®</sup> PhantomPDF<sup>™</sup> *Business* über unsere Website zu erwerben.

- Klicken Sie auf **Registrieren**, um das Registrierungsformular auszufüllen. Als registrierter Benutzer wird der Testzeitraum, in dem Sie die Vollversion von Foxit PhantomPDF testen können, um 30 Tage verlängert. Vor der Registrierung beträgt der Testzeitraum für die Vollversion von Foxit PhantomPDF nach der Installation nur 5 Tage.
- Klicken Sie auf **Aktivieren**, um Foxit PhantomPDF zu aktivieren. Sie haben zwei Möglichkeiten, um die Anwendung zu aktivieren: Sie können PhantomPDF aktivieren oder den PhantomPDF-Lizenzschlüssel installieren.

#### Advanced Editor deinstallieren

Advanced Editor wird bei der Deinstallation von Foxit<sup>®</sup> PhantomPDF<sup>™</sup> Business entfernt. Führen Sie dazu einen der folgenden Schritte aus:

- Klicken Sie auf "Start > Alle Programme > Foxit PhantomPDF > Deinstallieren".
- Klicken Sie auf "Start > Einstellungen > Systemsteuerung > Software", und wählen Sie zum Deinstallieren Foxit PhantomPDF aus.
- Doppelklicken Sie im Installationsverzeichnis von Foxit PhantomPDF ("Laufwerkname:\...\Foxit Software\Foxit PhantomPDF\") auf die Datei "uninstall.exe".

# Seiten verwenden

Mit Advanced Editor können Sie Seiten in ein PDF-Dokument einfügen oder daraus löschen, Seiten aus anderen PDF-Dokumenten importieren und Seiten aus einem Dokument in ein neues PDF-Dokument exportieren. Außerdem können Sie die Seiten in einem Dokument mithilfe des Seitenlayoutwerkzeugs neu anordnen.

| Seite |   |   |   | × |
|-------|---|---|---|---|
| 0     | 0 | 0 | 0 |   |

#### Seitenwerkzeugleiste

- **A. Seitenlayout** Klicken Sie hier, um das Seitenlayout mit dem Seitenlayouteditor neu zu strukturieren.
- **B.** Leere Seite einfügen A Klicken Sie hier, um vor oder hinter der aktuellen Seite eine leere Seite in das Dokument einzufügen.
- **C. Aktuelle Seite löschen** Klicken Sie hier, um die aktuelle Seite zu löschen.

Das Fenster "Seitenlayout" ist besonders nützlich, wenn Sie das Seitenlayout für die Vorschau oder den Druck festlegen möchten. In Advanced Editor können Sie für die Neustrukturierung des Seitenlayouts die Seitengröße ändern, die Größe der Inhalte anpassen und Seiten drehen. Im Fenster "Seiteneigenschaften" können Sie das Seitenlayout ändern, indem Sie den gewünschten Wert eingeben. Doppelklicken Sie auf das Wertfeld und geben Sie die gewünschten Werte ein.

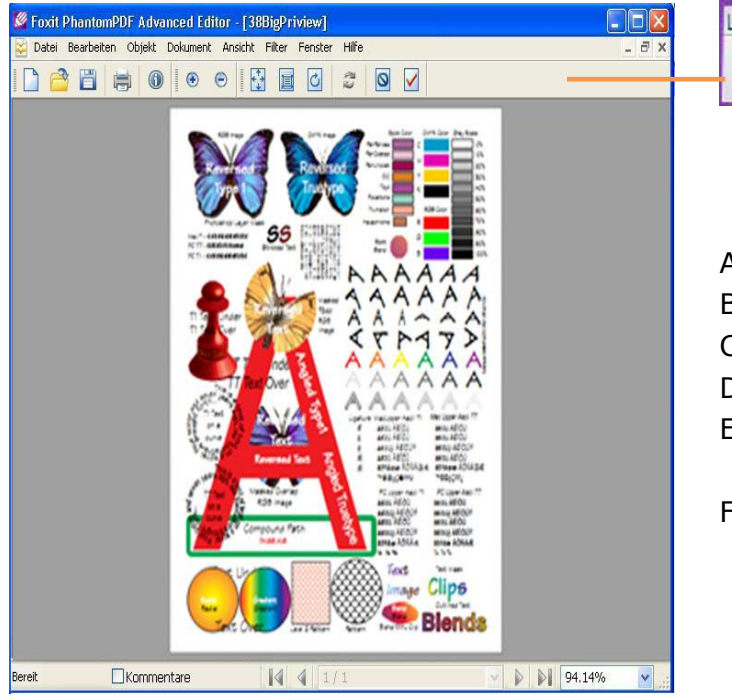

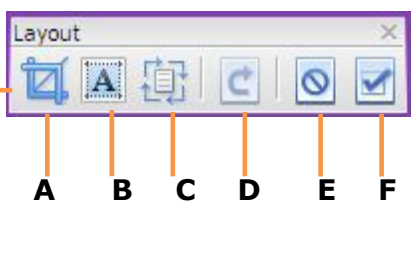

- A. Seitengröße anpassen
- B. Inhaltsgröße anpassen
- C. Seite drehen
- D. Zurücksetzen
- E. Layout ohne Speichern beenden
- F. Layout speichern und beenden

# Textobjekte verwenden

Textobjekte bestehen aus einem oder mehreren Zeichen, die auf der Seite an einer beliebigen Stelle und mit einer beliebigen Ausrichtung platziert werden können. Die Darstellung von Textobjekten können Sie mit einer Reihe von Schriften, Konturen und Füllungen anpassen. Die Größe können Sie mithilfe des Schriftgrößenwerkzeugs anpassen.

| Text |   |        |           |    | X   |
|------|---|--------|-----------|----|-----|
|      | T | T      | AT<br>+ + | ₽A | ITI |
|      |   |        |           |    |     |
| Δ    | B | L<br>C | Г<br>П    | F  | F   |

- A. Grafische Tastatur B. Text zusammenführen C. Text aufteilen
- D. Unterschneidung entfernen E. Schriftart importieren
- F. Ausgewählten Text in Pfad umwandeln

Über das Dialogfeld "Neue Textobjekte hinzufügen" können Sie mit Advanced Editor neue Textobjekte einfügen und Schriftart, Farbe, Größe, horizontale Skalierung, Zeilenabstand usw. direkt festlegen. Außerdem können Sie Textinhalte ändern, Zeichen und Wortabstand ändern, Objekte verschieben, löschen, drehen, scheren, skalieren und ausrichten, Ebenen beschneiden usw. und so Textobjekte bearbeiten und ändern.

| Neue Tex                                                 | tobjekte hinzufügen                                                                                                    | × |
|----------------------------------------------------------|----------------------------------------------------------------------------------------------------|---|
| Schriftar<br>Name: [<br>Größe: [<br>Zeilenabsta<br>Text: | Alternative   Farbe     Nicht eingebettete Schriftart: Tahoma,Bold   ✓     Windows-Schriftart importieren   ✓     10   Punkt     Horizontale Skalierung:   100     and:   2   Punkt     Hinweis:   1 Punkt = 1/28,35 cm |   |
|                                                          |                                                                                                    |   |
| Wenn Sie n<br>sonstige (                                 | nehr als eine Zeile einfügen möchten, drücken Sie STRG+EINGABE, um eine neue Zeile einzufügen.<br>Dbjektattribute OK Abbrechen                                                                                          |   |

# Bildobjekte verwenden

Bildobjekte bestehen aus einem Satz an Pixeln, denen über ein definiertes Farbmodell Farbinformationen zugeordnet sind. Mit Advanced Editor können Sie vorhanden Bilder bearbeiten sowie neue Bilder erstellen, indem Sie ein vorhandenes Bild aus einer Datei, ein selbst erstelltes Bild oder ein Bild aus der Zwischenablage einfügen.

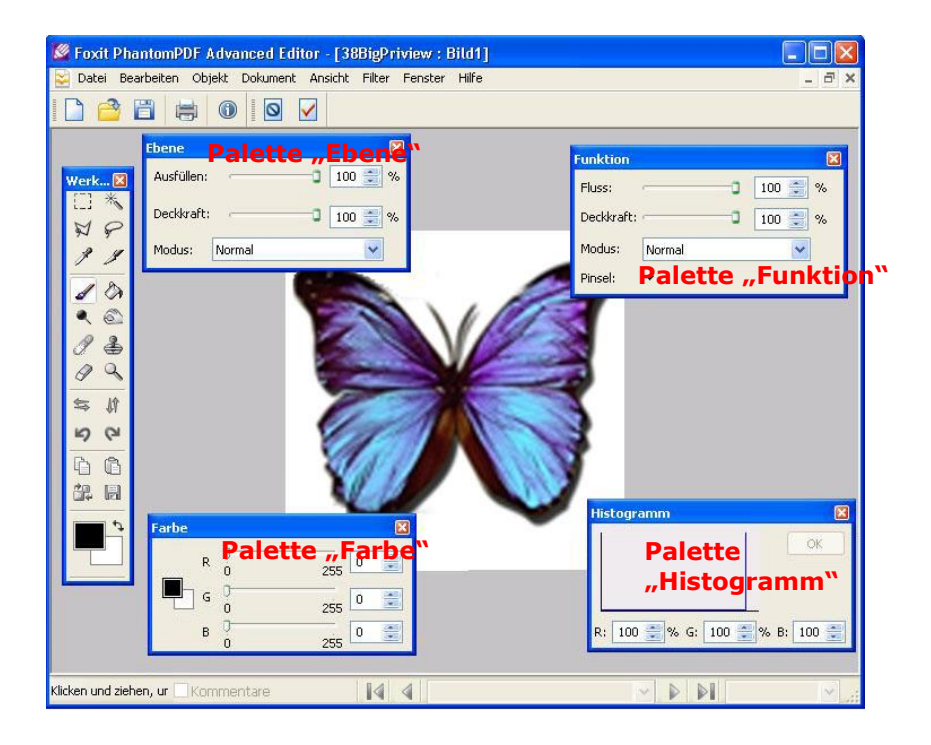

**Palette "Werkzeuge"** – Klicken Sie auf ein Symbol in der Werkzeugpalette, um ein Werkzeug auszuwählen. Als Auswahlwerkzeuge sind "Rechteck", "Zauberstab" und "Lasso" verfügbar. Die Zeichenwerkzeuge sind "Pipette", "Pinsel" usw. Mit dem Werkzeug "Spiegeln" können Sie das gesamte Bild horizontal oder vertikal spiegeln.

**Palette "Ebene" –** Hier können Sie die Deckkraft für Ebenen festlegen, Ebenen füllen und einen Überblendmodus festlegen.

**Palette "Funktion"** –Die verfügbaren Optionen hängen vom jeweils ausgewählten Werkzeug ab.

**Palette "Farbe"** –Zeigt die Farbwerte für die aktuellen Vorder- und Hintergrundfarben an. Über die Schieberegler können Sie die Vorder- und Hintergrundfarben in Abhängigkeit einer Reihe von Farbmodellen ändern. **Palette "Histogram" –** Ein Histogramm enthält Informationen dazu, ob ein Bild richtig belichtet wurde, der Kontrast hoch oder niedrig ist und welche Anpassungen das beste Ergebnis erzielen.

# Grafikobjekte verwenden

Grafikobjekte sind beliebig konstruierte Formen aus Linien, Rechtecken und kubischen Kurven. Mit Advanced Editor können Sie vorhandene Grafiken ändern und neue Grafiken zeichnen.

**Werkzeugleiste "Pfad" –** Klicken Sie hier, um Linien, Rechtecke, Kreise und andere Formen hinzuzufügen.

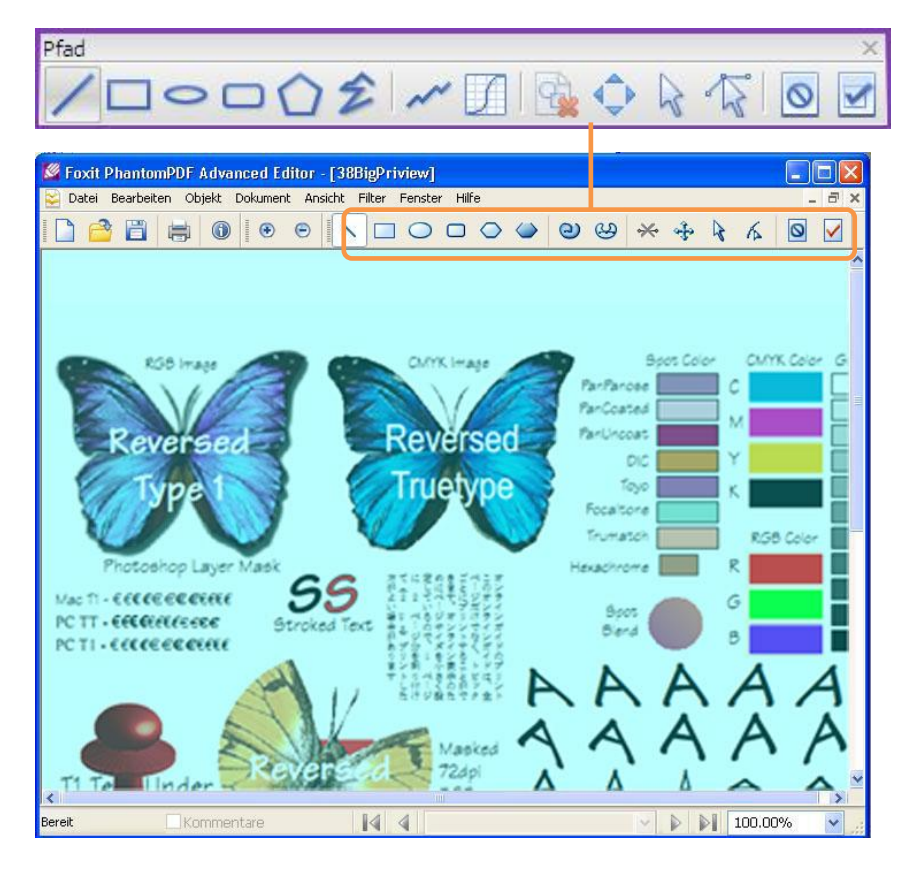

Über die Registerkarte "Pfad" (Hauptprogrammfenster > Eigenschaftenliste) können Sie Farben, Rahmen und andere Grafikeigenschaften ändern und nachbearbeiten.

| Eigenschaften     |                             | X    |
|-------------------|-----------------------------|------|
| Eigenschaften     |                             | ×    |
| Seite Pfad        |                             |      |
| Name              | Wert                        | ^    |
| Füllungstyp       | Keine Füllung               |      |
| Kontur            | Ja                          |      |
| Linienbreite      | 1,0000                      |      |
| Gehrungsgrenze    | 10,0000                     |      |
| Linienendenforma  | ) Stumpfes Ende             |      |
| Linienverbindungs | Gehrung                     |      |
| Strich            | 0                           | <<   |
| Position X (pt)   | 60,14                       | =    |
| Position Y (pt)   | 213,14                      |      |
| Drehen (Grad)     | • Eigenschaftenl            | iste |
| Scheren (Grad)    | 0                           |      |
| Skalierung X (%)  | 100                         |      |
| Skalierung Y (%)  | 100                         |      |
| Pfad umwandeln    | Nein                        |      |
| Füllfarbe         | R :0%, G :0%, B :0%, a:100% | <<   |
| Konturfarbe       | R :0%, G :0%, B :0%, a:100% | << 🗸 |

# Schattierungsobjekte verwenden

Schattierungen beginnen an einem bestimmten Punkt einer Seite mit einer bestimmten Farbe und enden an einem zweiten Punkt mit anderen Farben. Schattierungsobjekte weisen einen weichen Übergang der Farben über eine festgelegte Fläche auf. Benutzer können in Advanced Editor zwischen einem linearen und radialen Gradienten wählen.

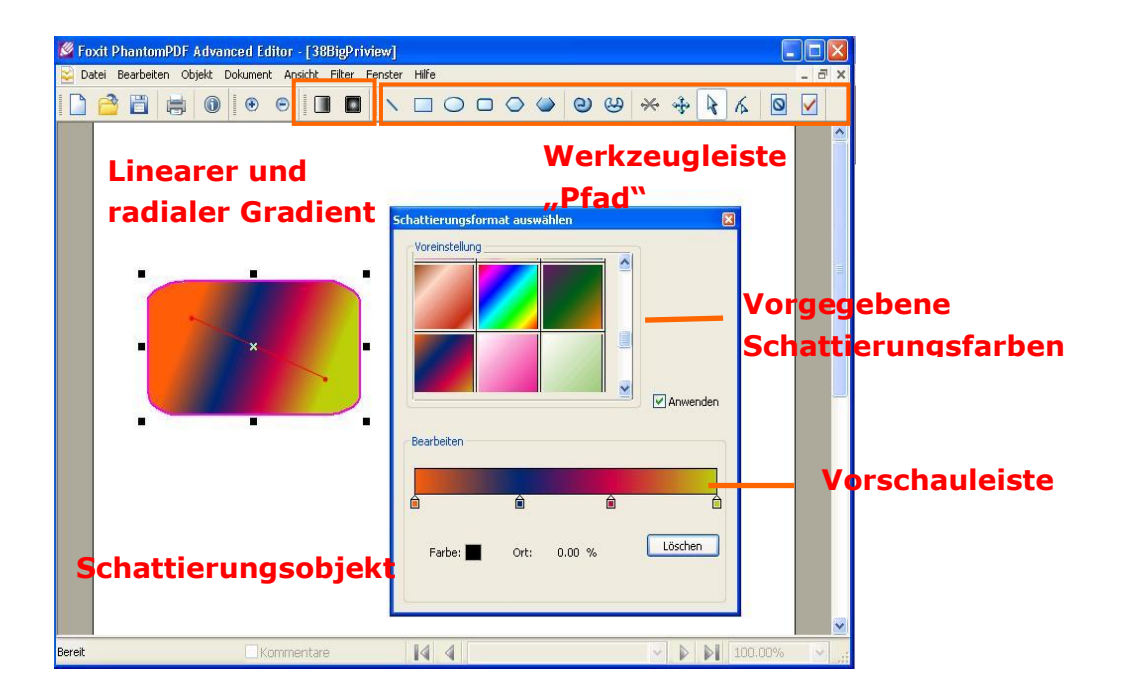

Mit Advanced Editor können Sie neue Schattierungen erstellen und vorhandene Schattierungsobjekte bearbeiten.

Bei linearen Schattierungen werden Anfangs- und Endpunkt mit einer Verbindungslinie angezeigt. Die Farben gehen entlang der Linie linear ineinander über. Der Farbgradient beginnt am Anfangspunkt und endet am Endpunkt.

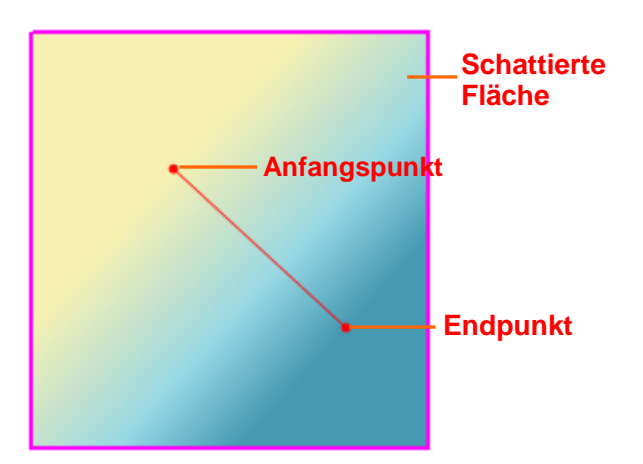

Bei radialen Schattierungen werden der Innen- und der Außenkreis mit ihren Mittelpunkten angezeigt. Zu Beginn liegen die Mittelpunkte direkt übereinander und der Innenkreis hat keinen Radius.

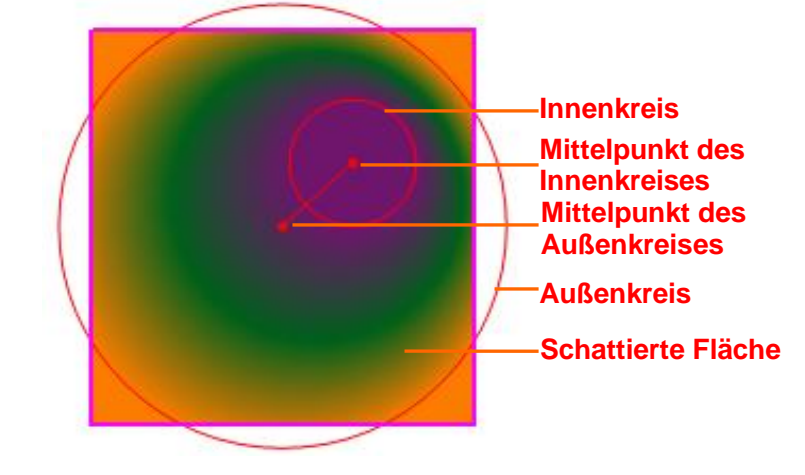

### Kontakt

Bei Fragen oder Problemen mit unseren Produkten können Sie sich gern an uns wenden. Wir sind jederzeit für Sie da.

> Geschäftssitz: Foxit<sup>®</sup> Corporation 42840 Christy Street, Suite 201 Fremont CA 94538 USA

> Postanschrift: Foxit<sup>®</sup> Corporation 42840 Christy Street, Suite 201 Fremont CA 94538 USA

Vertrieb: +1-866-MYFOXIT oder +1-866-693-6948 (8 - 17 Uhr PST Montag bis Freitag) +1-510-438-9090 (8 - 17 Uhr PST Montag bis Freitag)

 Support: +1-866-MYFOXIT oder +1-866-693-6948 (rund um die Uhr)
Fax: +1-510-405-9288

Website:

www.foxitsoftware.com

• E-Mail:

•

Vertrieb und Informationen – *sales@foxitsoftware.com* Technischer Support – *support@foxitsoftware.com* Marketingservice – *marketing@foxitsoftware.com*